## TAREKS UYGULAMASINA GIRİŞ VE UYGULAMA İÇİNDEN FİRMA DEĞİŞTİRME YÖNERGESİ

<u>https://eortak.dtm.gov.tr</u> sayfası üzerinden uygulamaya Elektronik imza, Mobil imza yada e-devlet seçeneğiyle giriş yapıldıktan sonra uygulama seçme sayfasından **TAREKS** uygulaması seçilir.

| Anasayfa Gerekli Programlar                        | Bilgi Hatti 👻 Uygulamalar 👻 Elektronik Imza 👻 Uygulama Ayarlari 👻 |
|----------------------------------------------------|-------------------------------------------------------------------|
| Duyurular                                          | Uvgulama Secme Savfası                                            |
| Destek Yönetim Sistemi                             |                                                                   |
| Modülünün Devreye Alınması                         | Drojolar                                                          |
| Microsoft Edge - Internet                          | Dis Ticarette Risk Esasli Kontrol Sistemi (TAREKS)                |
| Explorer Modu ile E-Imza<br>Uvgulamaları Kullanımı | Destak Vänatim Sistemi ( DVS )                                    |
| 2023 yılında Dahilde                               |                                                                   |
| İşleme İzin Belgelerinde<br>değisen GTİPler        |                                                                   |
| Çevre Uyum Belgesi                                 | Seç                                                               |
| Başvurusuna Dair Kılavuz                           |                                                                   |

Seçim yapıldıktan sonra firma/birim/kurum seçme ekranında firma listesi yerine bundan sonra sadece <u>"KULLANICI"</u> görünecektir. Seç'e tıklanarak TAREKS uygulamasına giriş yapılır.

| Anasayra Gerekii Programiar                                                                                                    | Bligi Hatti 👻 Oygulamalar 🔸                                                                                                    | Elektronik Imza 👻 Uygulama Ayarlari 👻                                                                                  |
|----------------------------------------------------------------------------------------------------|----------------------------------------------------------------------------------------------------|----------------------------------------------------------------------------------------------------|
| Duyurular                                                                                                    | Uygulama Seçme                                                                                                    | Sayfası                                                                                                    |
| Destek Yönetim Sistemi<br>(DYS) Uygulaması DİR<br>Modülünün Devreye Alınması<br>Microsoft Edge - İnternet<br>Explorer Modu ile E-İmza<br>Uygulamaları Kullanımı<br>2023 yılında Dahilde<br>İşleme İzin Belgelerinde<br>değişen GTİPler | <ul> <li>Projeler</li> <li>Dis Ticarette Risk Esasli<br/>Kontrol Sistemi<br/>(TAREKS)</li> <li>Destek Yönetim Sistemi<br/>(DYS)</li> </ul> | Lütfen Dis Ticarette Risk Esasli Kontrol Sistemi (TAREKS)<br>uygulaması için firma/birim/kurum seçiniz.<br>KULLANICI 🗸 |
| Čevre Uyum Belgesi<br>Basvurusuna Dair Kılavuz                                                                                                    |                                                                                                    |                                                                                                    |

Uygulamaya giriş yapıldıktan sonra, sağ tarafta **"TEST KULLANICISI"** yazan yerde yetkili kişi adı görünecektir. Birden fazla firmaya yetkiniz bulunması durumunda otomatik olarak **FİRMA DEĞİŞTİR** sayfası açılır yada uygulama ekranının sol üst tarafındaki "**FİRMA DEĞİŞTİR**" linki tıklanarak yetkili olduğunuz ve işlem yapılacak firmaya geçiş sağlanır.

|                | T.C. Ticaret Bakanlığı<br>Dıç Ticarete Bak Esgah Kontrol Sistemi                                                              | TEST KULLANICISI | 16:20<br>22 Mays 2023 Pazartes | i 10 €   |
|----------------|----------------------------------------------------------------------------------------------------|------------------|--------------------------------|----------|
| Firma değiştir |                                                                                                    |                  |                                |          |
|                |                                                                                                    |                  |                                |          |
|                | 1. DENETMEN ILE MESAJLAŞMA EKLENTİSİ                                                                                          |                  | 6                              | -        |
|                | 2. IŞIK KAYNAKLARI İTHALAT DENETİM REHBERİ                                                                                    |                  | 0                              |          |
|                | 3. KULLANICI "YETKİ SÜRESİ UZATIMI" SORUNU HK.                                                                                |                  |                                | •        |
|                | 4. SORUMLU DENETÇİ EĞİTİMİ (15-17 ARALIK 2021, MERSİN)                                                                        |                  |                                | <b>~</b> |
|                | 5. SİSTEM BAKIM ÇALIŞMASI (16/10/2021)                                                                                        |                  |                                |          |
|                | 6. DEVÎR VE ÎFRAZ ÎŞLEMLERÎNDE GEREKÇE BEYANI                                                                                 |                  |                                | œ        |
|                | 7. İLETIŞİM BİLGİLERİ                                                                                                    |                  |                                |          |
|                |                                                                                                    |                  |                                |          |
|                | OŞTICHETTE RIX ELADI KONTOL SISTEM SAESE'SI TARAFINCAN YENILDORINDI BEÇEN KIÇLENE KILANLARLIR.<br>COPREME TEXEN TICHET BARALD |                  |                                |          |

Firma değiştir ekranında listenen firmalara geçiş yapabilmek için sağ tarafında **"FİRMA DEĞİŞTİR"** seçeneği altında bulunan kutucuğa tıklanarak firma geçiş işlemi yapılır.

|               | T.C. Ticaret Bakanlığı<br>Dış Ticarette Risk Esaslı Kor |                |                    |                                   |                                                                                                    |                                     | TEST KULLANICISI 16:27 6 |
|---------------|---------------------------------------------------------|----------------|--------------------|-----------------------------------|----------------------------------------------------------------------------------------------------|-------------------------------------|--------------------------|
| Firma değişti | R                                                       |                |                    |                                   |                                                                                                    |                                     |                          |
| ····          |                                                         |                |                    |                                   |                                                                                                    |                                     |                          |
|               | FIRMA DEGIŞTIR                                          |                |                    |                                   |                                                                                                    |                                     |                          |
|               |                                                         |                |                    |                                   |                                                                                                    |                                     |                          |
|               | FIRMA VERGI NO.                                         |                |                    |                                   |                                                                                                    |                                     |                          |
|               | LISTELE                                                 |                |                    |                                   |                                                                                                    |                                     |                          |
|               |                                                         |                |                    |                                   |                                                                                                    |                                     |                          |
|               |                                                         | 20             | v (* (* 1)         | SAYFA 1/1 🔛 🔛                     |                                                                                                    |                                     |                          |
|               | FIRMA VERGI NO                                          | FIRMA UNVAN    | ETKİ BAŞLANGIÇ TAR | İHİ YETKİ BİTİŞ TARİHİ            | FIRMA DEGISTIR                                                                                                    |                                     |                          |
|               | 8888888888                                              | TEST FİRMASI   | 21/05/2023         | 01/11/2032                        |                                                                                                    |                                     |                          |
|               | 999999999999                                            | TEST FİRMASI 2 | 21/05/2023         | 01/11/2032                        | u de la constante de la constante de la consta |                                     |                          |
|               | 66666666666                                             | TEST FİRMASI 3 | 21/05/2022         | 21/05/2022                        | YETKİ SÜRENİZ DOLMUŞTUR                                                                                                    |                                     |                          |
|               |                                                         | 20             | ¥ H H 1            | SAYFA 1/1 🕨 🕨                     |                                                                                                    |                                     |                          |
|               |                                                         |                |                    |                                   |                                                                                                    |                                     |                          |
|               |                                                         |                |                    |                                   |                                                                                                    |                                     |                          |
|               |                                                         |                |                    |                                   |                                                                                                    |                                     |                          |
|               |                                                         |                |                    | DIŞ TİCARETTE RİSK ESASLI KONTROL |                                                                                                    | IŞ GERÇEK KİŞİLERCE KULLANILABİLİR. |                          |